## CNKI中国专利数据库的检索与利用导航

### 一、数据库介绍

《中国专利全文数据库(知网版)》包含发明专利、实用新型专利、外观设计专利三个子库,准确地反映中国最新的专利发明。专利相关的文献、成果等信息来源于CNKI各大数据库。可以通过申请号、申请日、公开号、公开日、专利名称、摘要、分类号、申请人、发明人、优先权等检索项进行检索,并一次性下载专利说明书全文。文献来源国家知识产权局知识产权出版社。包括中国专利和海外专利。中国专利收录了1985年以来在中国大陆申请的发明专利、外观设计专利、实用新型专利,共 5660余万项,每年新增专利约250万项;海外专利包含美国、日本、英国、德国、法国、瑞士、世界知识产权组织、欧洲专利局、俄罗斯、韩国、加拿大、澳大利亚、中国香港及中国台湾等十国两组织两地区的专利,共计收录从1970年至今专利1.1余亿项,每年新增专利约200万项。

### 二、操作说明

#### 1. 进入数据库

进入图书馆主页(http://lib.jsut.edu.cn),点击"资源"里的"常用数据库"(如下图)

| JANGSU UNIVERSITY OF TECH                                                           |                                     | ♂ 开馆时间:<br>馆<br>R Y                                                                                                    | 8:00-21:30 🕓 捐赠 🏶 回音聲 | 差 🖻 我的图书馆 💄 微信公分 | ·唐 学校主页 Q      |
|-------------------------------------------------------------------------------------|-------------------------------------|----------------------------------------------------------------------------------------------------|-----------------------|------------------|----------------|
| 搜索图书馆资源                                                                             | ~                                   | 资源                                                                                                    | 借阅 学习支持               | 研究支持 档案          | 缩 🗌 关于         |
| 馆藏资源<br>馆藏书刊 常用数据库<br>馆藏现刊 电子图书<br>学位论文 视频点播<br>随书光盘 工具与软件<br>数据库导航 移动图书馆<br>免费数字资源 | 特色资源<br>江理工学位论文<br>国画资源库<br>馆藏数字化文献 | <ul> <li>         ・         ・          ・          ・             ・           ・          ・          ・          ・          ・          ・          ・          ・          ・          ・          ・          ・          ・          ・          ・          ・          ・          ・          ・          ・          ・          ・          ・          ・          ・          ・          ・          ・          ・          ・          ・          ・          ・          ・          ・          ・          ・          ・          ・          ・          ・          ・          ・          ・          ・          ・          ・          ・          ・          ・          ・          ・          ・          ・          ・          ・          ・          ・          ・          ・          ・          ・          ・          ・          ・          ・          ・</li></ul> | 新/精选资源<br>用数据库<br>书通报 |                  | 9天<br>曾<br>同选书 |

在"常用数据库"中选择"专利数据库"中的"CNKI专利数据库",点击"远程"。

| 中国专利数据库(CNKI)(远程) 帮助 万方专利技术全文数据库(远程) 帮助 万方专利技术全文数据库(远程) 帮助 | [专利数据库]                                      |                    |  |  |  |  |
|------------------------------------------------------------|----------------------------------------------|--------------------|--|--|--|--|
|                                                            | 中国专利数据库(CNKI)(远程) 帮助<br>用户名:nj0022/密码:0022nj | 万方专利技术全文数据库(远程) 帮助 |  |  |  |  |

江苏理工学院图书馆信息部 联系电话: 0519-86953548

# 江蘇理工學院圖書館 Jiangsu University of Technology Library

- 2. 进入检索界面
- (1) 初级检索

1. 在"检索项"中选择要检索的项目,在"检索词"中输入要检索的内容,点击"检索"按钮, 进入检索页面 (如下图)。

| SINCIPE >> 例                                                                                          | 主题                                                                                                    | ■ 中立文献 外文文献 输入相应检索法                                                      | Q | 高级检索                   |
|----------------------------------------------------------------------------------------------------|----------------------------------------------------------------------------------------------------|--------------------------------------------------------------------------|---|------------------------|
| 专利库<br>选择对应检索项<br>包括中国专利和海外专利。中<br>利、外观设计专利、实用新型<br>海外专利包含美国、日本、英<br>利局、做罗斯、韩国、加拿大<br>区的专利,共计收录从1970年 | <ul> <li>二、 漢大利</li> <li>二、 漢大利</li> <li>二、 第</li> <li>二、 第</li></ul> | <ul> <li>1.1.1.1.1.1.1.1.1.1.1.1.1.1.1.1.1.1.1.</li></ul>                |   | <b>國</b><br>(权利<br>要求书 |
| ♡ 我的关注                                                                                                | 友明<br>代理<br>高校書 同族等<br>朱建林 优先                                                                                                    | A ※<br>以<br>秋頃<br>秋頃<br>秋调<br>立和対策研究<br>叔<br>文<br>活页)・2017 年 11 明 ・ 学术明刊 |   | 出版物                    |

2.浏览检索结果,点击篇名,打开或下载对应内容(如下图)。

|          | 专利名称 点击篇名                                           | 5 发明人                                       | 申请人                | 数据库  | 申请日                             | 公开日        | 操作    |
|----------|-----------------------------------------------------|---------------------------------------------|--------------------|------|---------------------------------|------------|-------|
| <b>1</b> | 汽车仪表板总成                                             | 杨丹;董少文;李光汤腊<br>飞;宋朋典                        | 东风汽车集团股份有限<br>公司   | 中国专利 | 2021-04-08<br>占 <del>主</del> 下裁 | 2021-08-31 | ⊻ ✿ ℗ |
| 2        | 车身结构、模块化车身结构 <mark>设计</mark> 方法及<br><mark>汽车</mark> | 顿栋梁;李健;侯春生                                  | 东风汽车集团股份有限<br>公司   | 中国专利 | 2021-06-01                      | 2021-08-31 | 不 尊 🕥 |
| 3        | 一种汽车总成措扣预扣机构                                        | 陈謇予;李胜;史朝辉;蓝<br>勇/邻伟峰;刘镇山;夏玮;<br>周忠祥;黄海东;万强 | 合肥长安汽车有限公司         | 中国专利 | 2019-11-12                      | 2021-08-13 | 不 🖗 🛞 |
| □4       | 新能源汽车动力 <mark>总成</mark>                             | 陈佳建;唐建;刘彬                                   | 浙江奥思伟尔电动科技<br>有限公司 | 中国专利 | 2021-02-08                      | 2021-08-10 | 不感 @  |
|          |                                                     |                                             |                    |      |                                 |            |       |

(2) 高级检索

步骤1:专利库界面点击"高级检索",进入高级检索界面(见下图)。

| (Onthe State of the state of the state of t | <b>主题▼</b> 中文文献、外文文献                                                                                                    |                                      |                                                                | Q                       | 高级检索                    | 知识元检索 ><br>引文检索 > |
|----------------------------------------------------------------------------------------------------|----------------------------------------------------------------------------------------------------|--------------------------------------|----------------------------------------------------------------|-------------------------|-------------------------|-------------------|
| 专利库<br>包括中国专利和海外专利。中国专利<br>利、外观设计专利、实用新型专利,引<br>海外专利包含美国、日本、英国、德国<br>利局、俄罗斯、韩国、加拿大、澳大利<br>区的专利,共计收录从1970年至今专利                                                                                                    | 出版说明 中国 6利 海外 6利<br>使受了1985年以来在中国大陆申请的发明专<br>43260余万 顶,每年新谐专利约 250万 顶;<br>品、法国、瑞士、世界知识产权组织、欧洲专<br>如亚、中国香港及中国台湾等十国两组织两地<br>词 1.0余亿 顶,每年新谐专利约 200万 顶。 | □ 瑞士<br>雪 美国<br>• 日本<br>■ 荷国<br>記 英国 | + 国<br>:: 法国<br>:: 韩国<br>:: 朝国<br>:: 俄罗斯<br>(•) 加拿大<br>:: 漁大利亚 | 两组织<br>• 世界知识<br>• 欧洲专利 | 两地区<br>☑ 中国香港<br>Ⅲ 中国台湾 |                   |

江苏理工学院图书馆信息部 联系电话: 0519-86953548

# 江蘇理工學院國言館 Jiangsu University of Technology Library

步骤 2: 根据需要,在对应的"检索项"(如公开号、主题、申请人等)中输入相关的检索词, 并完成相应"逻辑关系匹配""时间限定"等(见下图),点击检索。

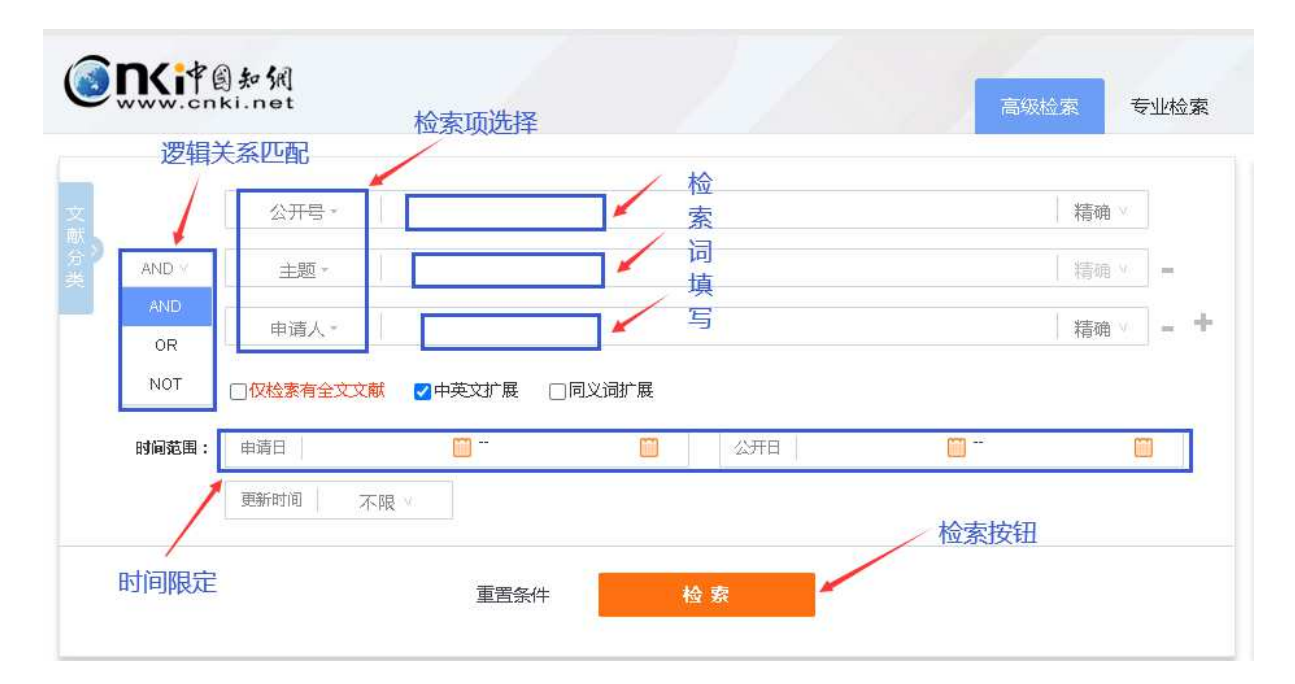

步骤 3: 在检索结果界面,点击专利题名,进入详情界面,获取题录信息或实现全文下载(见 下图)。

|                                                               | 一种裂解炉炮台加料机                                 |                           |
|---------------------------------------------------------------|--------------------------------------------|---------------------------|
| <b>专利类型:</b> 发明公开                                             |                                            | 题录信息                      |
| 申请(专利)号: CN202110256297.8                                     | 申请日: 2021-03-09                            |                           |
| <b>申请公布号:</b> CN113278427A                                    | 公开公告日: 2021-08-20                          |                           |
| 申请人: 瑞昌菜联环保科技有限公司                                             |                                            |                           |
| 地址: 332200 江西省九江市瑞昌市码头镇工业城                                    |                                            |                           |
| 发明人: 吴海荣; 杨小荣                                                 |                                            |                           |
| <b>分类号:</b> C10B31/00;C10B41/00;C10B57/10;C10B53/00;C10B53/07 |                                            |                           |
| <b>主分类号:</b> C10B31/00                                        | 国省代码: 36                                   |                           |
| <b>页数:</b> 9                                                  |                                            |                           |
| 代理机构: 南昌金轩知识产权代理有限公司                                          | 代理人: 殷康明                                   |                           |
| 主权项:                                                          |                                            | 全文下载                      |
| 1.一种裂解炉炮台加料机,其特征在于,包括平台支架(1),所述平台支架(1)」                       | 上设置有炮筒(2),所述炮筒(2)上方设置有用于物料通入的加料斗(3),所述平台支架 | (1)上设置有滑轨(4),所述炮筒(2)可滑动设置 |
|                                                               | CAJ原文下载                                    |                           |